GUIDE

# AtScale Developer Edition Quick Start Guide

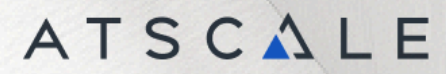

# Table of Contents

| Minimum Requirements                                          | 1  |
|---------------------------------------------------------------|----|
| Install Docker                                                | 1  |
| Setting up Docker Desktop Resource Limits                     | 1  |
| Install AtScale Server                                        | 2  |
| What is AtScale Design Center?                                | 4  |
| Quick Start: Internet Sales Tutorial                          | 5  |
| Deploy AtScale Tutorial Model                                 | 6  |
| Query AtScale Tutorial Model Using a BI Tool                  | 6  |
| Connect Tableau                                               | 7  |
| Connect Power BI                                              | 8  |
| Connect Excel                                                 | 9  |
| Create a Private Repository                                   | 11 |
| Set up a Git Repository for AtScale's Semantic Models Library | 11 |
| Add Your Own Repository to AtScale                            | 12 |

# Minimum Requirements

The following minimum requirements are suggested for running AtScale:

- 1. Chrome Browser
- 2. Docker configured with 8 Cores and 8GBs of RAM
- 3. 64GBs of available disk

## Install Docker

Before you start this guide, you must have Docker Desktop installed on your local computer. Please follow these instructions:

Install Docker Desktop on Windows

Install Docker Desktop on Mac

Install Docker Desktop on Linux

#### Setting up Docker Desktop Resource Limits

Once Docker Desktop is installed:

1. Click on the cog wheel in the top right-hand corner of the window.

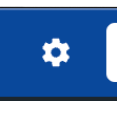

- 2. Click on **Resources** on the left sidebar to show the resource settings.
  - a. Increase the CPU limit to at least 6 cores, up to 8 cores for improved performance.
  - b. Increase the memory limit to at least 8GB, up to 16GB for improved performance.
  - c. Increase the virtual disk limit to 128GB and up to 256GB.

## ATSCALE

| Settings Credented S          Settings Credented S                                                                                                    | Ocker Desktop Update to latest | $\boldsymbol{Q}$ . Search for images, containers, volumes, extensions and more                  | 🕂 🗱 😵 Sign in (        |
|----------------------------------------------------------------------------------------------------|--------------------------------|-------------------------------------------------------------------------------------------------|------------------------|
| <ul> <li>i. Genral</li> <li>i. Advanced<br/>Bio thomage<br/>Provide<br/>Network</li> <li>i. Advanced<br/>Bio thomage<br/>Provide<br/>Network</li> <li>i. Advanc</li></ul> | ettings Give feedback 역        |                                                                                                 |                        |
| <ul> <li>General</li> <li>Resources</li> <li>Or Ulimit: 3</li> <li>Advanced</li> <li>File sharing</li> <li>Provies</li> <li>Network</li> <li>Memory limit: 24 GB</li> <li>Docker Engine</li> <li>1 68</li> <li>68</li> <li>68&lt;</li></ul>                                                                                                    |                                |                                                                                                 |                        |
| Resources CPU limit: B • Advanced Field sharing Proxies Network Memory limit: 24 GB • Docker Engine • Boftware updates Software updates Software updates Software updates Swap: 2.5 GB • Extensions • Dot but liftstions • Notifications • Notifications Virtual disk limit: 208 GB Due to filegystem overhead, the real available space might be less. • Advanced • Disk image location /Users/carendell/Library/Containers/com.docker.docker/ Cracel <b>Carcel Carcel Carcel Advanced Disk image location</b> // Software updates <b>Disk image location</b> // Software updates <b>Disk image location</b> // S                                                                                                    | 📑 General                      | Resources Advanced                                                                              |                        |
| <ul> <li>Advanced</li> <li>File shamp</li> <li>Proxies</li> <li>Network</li> <li>Memory limit: 24 GB</li> <li>Docker Engine</li> <li>1 GB</li> <li>8 GB</li> <li>1 GB</li> <li>8 GB</li> <li>1 GB</li> <li>9 GB</li> <li>1 GB</li> <li>1 GB</li> <li>1 GB</li> <li>1 GB</li> <li>1 GB</li> <li>1 GB</li> <li>1 GB</li> <li>1 GB</li> <li>1 GB</li> <li>1 GB</li> <li>1 GB</li> <li>1 GB</li> <li>1 GB</li> <li>1 GB</li> <li>1 GB</li> <li>1 GB</li> <li>1 GB</li> <li>1 GB</li> <li>1 GB</li> <li>1 GB</li> <li>2 GB</li> <li>3 GB</li> <li>4 GB</li> <li>4 GB</li></ul>                                                                                                    | Resources                      |                                                                                                 |                        |
| File sharing<br>Proxies<br>Network<br>Memory limit: 24 GB<br>Docker Engine<br>Common Source Source Sour                                                                                                    | Advanced                       |                                                                                                 |                        |
| Proxies<br>Network Memory limit: 24 GB<br>Docker Engine<br>Number of Base Base Base Base Base Base Base Base                                                                                                    |                                | 1 2 4 8 10                                                                                      |                        |
| Memory limit: 24 GB                                                                                                    | Proxies<br>Network             |                                                                                                 |                        |
| <ul> <li>booke Linjine</li> <li>booke Linjine</li> <li>i GB</li> <li>i GB</li> <li< td=""><td>- Dookor Engino</td><td>Memory limit: 24 GB</td><td></td></li<></ul>                                                                                                    | - Dookor Engino                | Memory limit: 24 GB                                                                             |                        |
| Image: Notifications       Software updates       Swap: 2.5 GB         Image: Degree to filesystem overhead, the real available space might be less.         Image: Notifications       Virtual disk limit: 208 GB         Image: Notifications       Users/carendell/Library/Containers/com.docker/docker/l         Image: Disk image location       ////////////////////////////////////                                                                                                    | Docker Engine                  | 1 GB 8 GB 16 GB 24 GB 32 GB                                                                     |                        |
| Software updates       Swap: 2.5 GB         ★ Extensions       0 Bytes       1 GB       2 GB       3 GB       4 GB         IF Features in development       Virtual disk limit: 208 GB       Due to filesystem overhead, the real available space might be less.         ◆ Advanced       4 GB       4 GB       994.66 GB         Disk image location       //Lisers/carendell/Library/Containers/com.docker.docker/l       Browse                                                                                                    | Kubernetes                     |                                                                                                 |                        |
| <ul> <li>Extensions</li> <li>Bytes</li> <li>1 68</li> <li>2 68</li> <li>3 68</li> <li>4 68</li> <li>Features in development</li> <li>Virtual disk limit: 208 68<br/>Due to filesystem overhead, the real available space might be less.</li> <li>Advanced</li> <li>5 68</li> <li>2 48.67 68</li> <li>4 97.33 68</li> <li>7 46 68</li> <li>9 994.66 68</li> <li>Disk image location<br/>/Users/carendell/Library/Containers/com.docker.docker/1<br/>Browse</li> </ul>                                                                                                    | Software updates               | Swap: 2.5 GB                                                                                    |                        |
| Features in development Notifications Virtual disk limit: 208 GB<br>Due to filesystem overhead, the real available space might be less. Advanced Advanced Disk image location //Jsers/carendell/Library/Containers/com.docker.docker/l Browse Cancel Apply & restart                                                                                                    | 🗯 Extensions                   |                                                                                                 |                        |
| <ul> <li>Notifications</li> <li>Virtual disk limit: 208 GB<br/>Due to filesystem overhead, the real available space might be less.</li> <li>Advanced</li> <li>Advanced</li> <li>Disk image location<br/>/Users/carendell/Library/Containers/com docker docker/I<br/>Erowse</li> </ul>                                                                                                    | Features in development        | U DYLLES I GD 2 GD 3 GD 4 GD                                                                    |                        |
| Advanced<br>Advanced<br>Disk image location<br>/Users/carendell/Library/Containers/com.docker.docker/I<br>Browse<br>Cancel Apply & restart                                                                                                    | Notifications                  | Virtual disk limit: 208 GB<br>Due to filesystem overhead the real available space might be less |                        |
| 8 GB 248.67 GB 497.33 GB 746 GB<br>Disk image location<br>/Users/carendell/Library/Containers/com.docker.docker/I<br>Browse<br>Cancel Apply & restart                                                                                                    | 🔹. Advanced                    |                                                                                                 |                        |
| Disk image location<br>/Users/carendell/Library/Containers/com.docker.docker/I<br>Browse<br>Cancel Apply & restart                                                                                                    |                                | 8 GB 248.67 GB 497.33 GB 746 GB 994.66 GB                                                       |                        |
| Disk image location<br>/Users/carendell/Library/Containers/com.docker.docker/1<br>Browse<br>Cancel                                                                                                    |                                |                                                                                                 |                        |
| Cancel Apply & restart                                                                                                    |                                | Disk image location                                                                             |                        |
| Cancel Apply & restart                                                                                                    |                                | Provensy Carendeny Clorary/Comamers/Com. docker.docker/1                                        |                        |
|                                                                                                    |                                |                                                                                                 | Cancel Apply & restart |
| A RAM 5 26 GB CPU 1 81% Disk 85 92 GB avail of 203 60 GB 🔌 Not signed in 🕐 4 25 2 🚺                                                                                                    | A RAM                          | 26 GB CPII1 81% Disk 85 92 GB avail of 203 60 GB 104 Not signed in                              | 0 v4 25 2              |

### Install AtScale Server

- 1. Download the file sent to your email.
  - a. It should be: devops-community-stack-develop.zip
- 2. Unzip the file.
- 3. Open a Terminal.
- 4. Navigate to the folder you've just unzipped and into compose.
  - a. "cd Downloads/devops-community-stack-develop/compose/"
- 5. Now, run the following command: docker compose up -d

C:\Users\ user \Desktop\Docker\Fresh Community\devops-community-stack\compose>docker compose up -d

- 6. Wait for the containers to come up successfully.
  - a. **Note:** Even though the containers are successfully downloaded and started, all the AtScale services may take some time to become available. After logging into AtScale Design Center and applying your license key, check the Postgres tutorial database's status by clicking

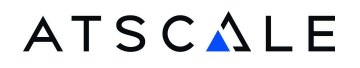

on the "Data Warehouse" menu in "Settings" and make sure that the Pool Status and Connection Status show "Up" as illustrated below:

| <b>A</b> ~ | Version C2024.1.0                            |                       |                         |                |             |       |          |       |   |  |   | ٩              |
|------------|----------------------------------------------|-----------------------|-------------------------|----------------|-------------|-------|----------|-------|---|--|---|----------------|
|            |                                              |                       |                         |                |             |       |          |       |   |  |   |                |
| RJ<br>RJ   | Settings                                     | Settings              |                         |                |             |       |          |       |   |  |   |                |
| 0))<br>90  | Data Warehouses                              |                       |                         |                |             |       |          |       |   |  |   |                |
| <b>A</b>   | Git Repositories                             | Data Warehouses       |                         |                |             | Q     |          |       | 茶 |  |   |                |
| 100        | Engine >                                     | , Name                | Туре                    | Status         |             | AtSca | ale UDAF | Check |   |  |   |                |
| æ          | Integration And Services                     | Bostaros              | postarosal              |                |             |       |          |       |   |  |   |                |
| 0          |                                              | FUSIGIES              | posigresqi              | T FUOL OF T CO |             |       |          |       |   |  |   |                |
|            |                                              | 1 results             |                         |                |             |       |          |       |   |  |   |                |
|            |                                              |                       |                         |                |             |       |          |       |   |  |   |                |
|            |                                              |                       |                         |                |             |       |          |       |   |  |   |                |
|            |                                              |                       |                         |                |             |       |          |       |   |  |   |                |
|            |                                              |                       |                         |                |             |       |          |       |   |  |   |                |
|            |                                              |                       |                         |                |             |       |          |       |   |  |   |                |
|            |                                              |                       |                         |                |             |       |          |       |   |  |   |                |
|            |                                              |                       |                         |                |             |       |          |       |   |  |   |                |
|            |                                              |                       |                         |                |             |       |          |       |   |  |   |                |
|            |                                              |                       |                         |                |             |       |          |       |   |  |   |                |
|            |                                              |                       |                         |                |             |       |          |       |   |  |   |                |
|            |                                              |                       |                         |                |             |       |          |       |   |  |   |                |
|            |                                              |                       |                         |                |             |       |          |       |   |  |   |                |
|            |                                              |                       |                         |                |             |       |          |       |   |  |   |                |
| _          |                                              |                       |                         |                |             |       |          |       |   |  |   |                |
|            | CANNER desirable states                      | 22)                   |                         |                |             |       |          |       |   |  |   | - v            |
|            | C:\windows\system                            | 52\cmu.exe            |                         |                |             |       |          |       |   |  | _ |                |
|            | Promtail Pulle<br>Pentitlement Pulle         | d<br>lled             |                         |                |             |       |          |       |   |  |   | 2.55           |
|            | kong Pulled                                  | 1100                  |                         |                |             |       |          |       |   |  |   | 2.65           |
|            | 🛛 loki Pulled                                |                       |                         |                |             |       |          |       |   |  |   | 2.5s           |
|            | postgres Pulle                               | d                     |                         |                |             |       |          |       |   |  |   | 2.55           |
|            | <pre>@ corrector pure<br/>@ api Pulled</pre> | eu                    |                         |                |             |       |          |       |   |  |   | 2.55           |
|            | 🛛 identity Pulle                             | d                     |                         |                |             |       |          |       |   |  |   | 2.6s           |
|            | [+] Running 13/19                            |                       | I- C]+                  | <b>6</b>       |             |       |          |       |   |  |   | 76.2-          |
|            | - Network atscal                             | e-community-edition_d | etault<br>atscale-tutor | vial" C        | tea         |       |          |       |   |  |   | 76.15          |
|            | - Volume "atscal                             | e-community-edition_a | tscale-tempo            | o" Crea        |             |       |          |       |   |  |   | 76.1s          |
|            | - Volume "atscal                             | e-community-edition_a | tscale-post             | res" C         |             |       |          |       |   |  |   | 76.1s          |
|            | - Volume "atscal                             | e-community-edition_a | tscale-loki             | Crea           | t           |       |          |       |   |  |   | 76.15<br>76.1s |
|            | Container atsc                               | ale-community-edition | -redis-1                | Heal           | thy         |       |          |       |   |  |   | 17.4s          |
|            | Container atsc                               | ale-community-edition | -postgres-1             |                | th          |       |          |       |   |  |   | 7.1s           |
|            | Container atso                               | ale-community-edition | -collector-1            | l Star         |             |       |          |       |   |  |   | 2.25           |
|            | Container atso                               | ale-community-edition | -cempo-i                | Star           | teu         |       |          |       |   |  |   | 2.25           |
|            | Container atsc                               | ale-community-edition | -loki-1                 | Star           | ted         |       |          |       |   |  |   | 1.0s           |
|            | Container atsc                               | ale-community-edition | -kong-1                 | Star           | ted         |       |          |       |   |  |   | 1.6s           |
|            | Container atsc Container atsc                | ale-community-edition | -identity-1             | Heal           | tn          |       |          |       |   |  |   | 4/.85<br>58.8c |
|            | Container atsc                               | ale-community-edition | i-web-1                 | Star           | ted         |       |          |       |   |  |   | 48.35          |
|            | Container atsc                               | ale-community-edition | -api-1                  |                | thy         |       |          |       |   |  |   | 69.6s          |
|            | Container atsc                               | ale-community-edition | -tutorial-1             | Heal           | th          |       |          |       |   |  |   | 75.4s          |
|            | - Container atsc                             | are-community-edition | -engine-i               | Star           | ceu         |       |          |       |   |  |   | 75.65          |
|            | C:\Usens\Detan St                            | avkov/Deskton/Docken/ | Enoch Commun            | ity) dowone    | community c | tack  | \com     | inose | 5 |  |   |                |

7. Point your browser to <u>http://localhost</u>

# What is AtScale Design Center?

AtScale Design Center is a semantic modeling tool that helps business analysts and analytics engineers build semantic models. AtScale Semantic Models are based on the Semantic Modeling Language (SML) syntax. Please see the <u>Semantic Modeling Guide</u> for more information.

| ATSCALE                                                  |
|----------------------------------------------------------|
| Sign in to your account Utermane or email admin Personed |
| Sign In                                                  |
|                                                          |

1. To start, log into the <u>Design Center</u>.

- a. Use the username **admin.**
- b. Use the password **admin.**
- 2. For security reasons, AtScale will ask you to update your admin password after you first login.
- 3. Next, input your AtScale license and hit **Submit**.
  - a. **Note:** Your unique license key and the download link were emailed directly to you from <u>community@atscale.com</u>.

| <b>A</b> ~ | Version C2024.1.0                   |                        | ĉ                                            |
|------------|-------------------------------------|------------------------|----------------------------------------------|
| -          |                                     | Settings               |                                              |
| 년          | Settings                            |                        |                                              |
| çï         | Data Warehouses<br>Git Repositories |                        |                                              |
| ۲          | License                             | License                |                                              |
| Þ          | Engine >                            |                        | No license seconisted with these condentials |
| 8          |                                     | Overview               | Enter a license key below                    |
|            |                                     |                        | mb9prHtEM3v0yGfQLBEhPVQer0S50                |
|            |                                     |                        | Submit                                       |
|            |                                     | uqury<br>Nove Photo Is |                                              |
|            |                                     |                        |                                              |
|            |                                     | Usage Details          |                                              |
|            |                                     | Encrypted              |                                              |
|            |                                     | Max Machines           |                                              |
|            |                                     |                        |                                              |
|            |                                     |                        |                                              |
|            |                                     |                        |                                              |
| >          |                                     | Status                 |                                              |

Give AtScale some time to finalize the setup.
 *a.* Note: It should be about 3 minutes.

#### Quick Start: Internet Sales Tutorial

1. Navigate to Workspace → Repo Browser → Models → Internet Sales → Models → Internet Sales.yml.

| <b>A</b> ~ | Version C2024.1.0      |                 | ♥ Internet Sales.yml ×                                                                                                    |             | AtScale Admin Licer | 。 |
|------------|------------------------|-----------------|----------------------------------------------------------------------------------------------------|-------------|---------------------|---|
|            |                        |                 | CANVAS TEXT EDITOR                                                                                                    |             |                     |   |
|            |                        |                 |                                                                                                    |             |                     |   |
| te         | Repo Browser           |                 |                                                                                                    | Edit Model  |                     |   |
| 9          | Repo AtScale Tutorials |                 |                                                                                                    | Model Name  |                     |   |
| 8          | Branch main            |                 |                                                                                                    | Unique name | Internet Sales      |   |
| 0          | S DEPLOY               |                 |                                                                                                    |             |                     |   |
| ኈ          |                        |                 |                                                                                                    |             |                     |   |
| 58         | Workspace              | View Deployed 🖾 | The second second secon |             |                     |   |
|            | 🗋 atscale.yml          |                 |                                                                                                    |             |                     |   |
| <b>V</b> * | README.md              |                 | n en en en en en en en en en en en en en                                                                                                    |             |                     |   |
| Ł          | 🗎 images               |                 | ulentator Door A familie<br>In Revise The Sector Sector                                                                                                    |             |                     |   |
|            | 🗎 models               |                 |                                                                                                    |             |                     |   |
|            | 🗎 tutorials            |                 | <ul> <li>Specific grant and an and an<br/>An an an an an an an an an an an an an an</li></ul>                                                                                                    |             |                     |   |
|            | internet-sales         |                 |                                                                                                    |             |                     |   |
|            | README.md              |                 | u bernaria<br>U contra portes<br>U bernaria                                                                                                    |             |                     |   |
|            | Calculations           |                 | La generation and a second and a second an                                                                                                    |             |                     |   |
|            | Connections            |                 | V segunda para bandan<br>V segunda para bandan<br>V segunda para bandan                                                                                                    |             |                     |   |
|            | 🛅 datasets             |                 |                                                                                                    |             |                     |   |
|            | Cimensions 🗎           |                 |                                                                                                    |             |                     |   |
|            | 🗁 metrics              |                 |                                                                                                    |             |                     |   |
|            | C models               |                 |                                                                                                    |             |                     |   |
|            | Internet Sales.yr      | yml :           |                                                                                                    |             |                     |   |
|            | 🗎 tpc-ds               |                 |                                                                                                    |             |                     |   |
| >          | world-wide-importers   |                 | ERRORS WAANINGS 🕦 INFO 🗴                                                                                                    |             | CLOSE               |   |

# Deploy AtScale Tutorial Model

- To explore and query the tutorial models in the AtScale Design Center, deploy your catalog.
- Click the **Repo Browser** icon in the Activity bar (left side) and press the **Deploy** button.

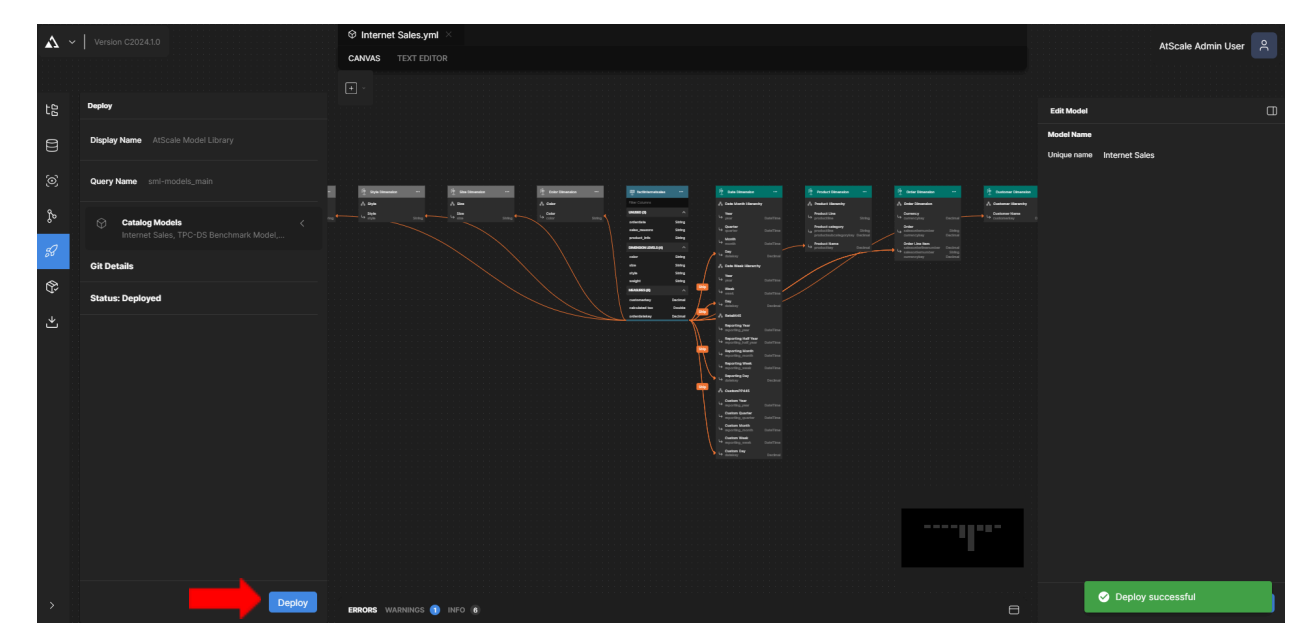

### Query AtScale Tutorial Model Using a BI Tool

Click on the Deployed Catalogs icon in the Activity bar (left side) and click on your deployed catalog. Instructions for connecting your BI tools will appear on the right side.

| <b>A</b> ~  | Version C2024.1.0        | © Internet Seles yml ×<br>© smi-models_main ×<br>conkect Perwessions BULD                                                                                                    | AtScale Admin User 온 |  |  |  |
|-------------|--------------------------|----------------------------------------------------------------------------------------------------|----------------------|--|--|--|
| te          | Deployed Catalogs        |                                                                                                    |                      |  |  |  |
|             | Catalog All ~            | Connection Settings                                                                                                    |                      |  |  |  |
| 9           | Search catalogs Deployed | smi-models, main                                                                                                    |                      |  |  |  |
| \$-<br>~    | Repo AtScale Tutorials   | Catalog smi-models, main                                                                                                    |                      |  |  |  |
| م<br>ج<br>خ |                          | CONNECTION DETAILS         Copy           JOBC         MCX Chiva2 (docalhoctingnes 1111) (self-models, main)         Chi           MCX         Mp (docalhoctingnes 1111)         Chi           JOBC 16 SGA.         Schoordingnes 1111         Chi |                      |  |  |  |
|             |                          | DOWNLOADS Tableau<br>() Internet Sales Internet Sales                                                                                                    |                      |  |  |  |
|             |                          | ි TFC-05 Benchmurk Model                                                                                                    |                      |  |  |  |
|             |                          | ି World Wide Importans                                                                                                    |                      |  |  |  |
|             |                          |                                                                                                    |                      |  |  |  |
| >           |                          | ERRORS WARNINGS 🌒 INFO 🕐                                                                                                    |                      |  |  |  |

#### **Special Note When Connecting Tools From Other Machines/VMs**

Since the Developer Edition is installed by default as "localhost", if you wish to connect to AtScale from locations other than your host machine, you must replace "localhost" in the AtScale connection strings with a real IP address. In Windows, you can find your IP address by running the "ipconfig" command in the terminal or by running the "ifconfig" command in a Linux/Mac terminal.

#### Connect Tableau

Before you start:

- 1. Download the Java 8 JDBC driver from <u>https://jdbc.postgresql.org/download/</u>
- 2. Copy the .jar file to the following folder (you may have to create the folder manually).
- 3. Download and double-click the TDS file.

| n                                                                                                    | ×                                                                                                    |
|----------------------------------------------------------------------------------------------------|----------------------------------------------------------------------------------------------------|
| enter your password to connect to the data source<br>peSQL Detabases:<br>nostsmir-model_main<br>ame: [ |                                                                                                    |
|                                                                                                    | n<br>enter your password to connect to the data source<br>your QC (Interface)<br>and in modelly conn<br>ametric (Interface) |

- 4. Enter the user credentials.
  - a. Use the username **admin.**
  - b. Enter your password:
    - i. Use the default password **admin** or the one you changed to upon the first login in the Design Center.

#### **Connect Power BI**

1. Under the Design Center user profile, click **Generate XMLA token**.

| ۸ ~    |                            | © Internet Sales.yml ×                                                                                                    | r<br>Account User ۲                                                                    |
|--------|----------------------------|----------------------------------------------------------------------------------------------------|----------------------------------------------------------------------------------------|
| te     | Deployed Catalogs          |                                                                                                    | User Name admin<br>Email                                                               |
| 8      | Catalog All ~              | Connection Settings                                                                                                    | Sign Out                                                                               |
| 0      | Search catalogs Deployed 1 | smi-models_main                                                                                                    | fo ait<br>Username                                                                     |
| ዮ      | Repo AtScale Tutorials     | Catalog sml-models_main                                                                                                    | User Display Name                                                                      |
| €<br>€ | 💩 uni-models_main I        | CONNECTION DETAILS<br>JOBC (ptbc:bive2/itocs/hoss/lengine:11111/ami-modelsmain<br>MOX http://local-next/engine/amia<br>COBC & SQL lenalhost/engine:1111 | Email<br>Token<br>Updato                                                               |
|        |                            | DOWNLOADS                                                                                                    | AtScale Tutorials https://gthub.com/AtScaleInc/ani-models.gt<br>XMLA<br>Centrate Token |
|        |                            | ⑦ TPC-DS Benchmark Model                                                                                                    | This will delete your current progress. You may lose your local changes.               |
|        |                            | ⊘ World Wide Importers                                                                                                    | Reset Local Git Data                                                                   |

- 2. Copy the URL from MDX + Token.
- 3. In PBI, go to **Get Data**  $\rightarrow$  **Analysis Services**.

| 문 년 연 Untitled - F                                    | Power BI Desktop                                                  |                                              | Д                                          | earch                                                            |                 |                      | Sign in 🐣    | - 0               | ×      |
|-------------------------------------------------------|-------------------------------------------------------------------|----------------------------------------------|--------------------------------------------|------------------------------------------------------------------|-----------------|----------------------|--------------|-------------------|--------|
| File Home In                                          | nsert Modeling View Opt                                           | timize Help                                  |                                            |                                                                  |                 |                      |              | 🖻 SH              | nare ∨ |
| Paste Cut<br>Copy<br>Paste Format painter<br>Cipboard | Get Excel OneLake SQL Ent<br>data + workbook data hub + Server da | ter Dataverse Recent<br>ta sources v Queries | h New Text More New Mexasure Lingert Calco | Quick Sensitivity Publish Cop<br>e measure Sensitivity Share Cop | )<br>ilot       |                      |              |                   |        |
| Auto recovery c                                       | bi Evrel workbook                                                 | een opened.                                  |                                            |                                                                  |                 | View recovered files | × Visualiza  | tions >>          | > «    |
|                                                       | Power BI semantic models                                          |                                              |                                            |                                                                  |                 |                      | Build visual | P.                | Data   |
| €B                                                    | P Dataflows                                                       |                                              |                                            |                                                                  |                 |                      | Iters        | LØ                |        |
|                                                       | @ Dataverse                                                       |                                              |                                            |                                                                  |                 |                      | 🖺 🔝          | z ha 🖻 Hi         | l      |
| Day.                                                  | SQL Server                                                        |                                              |                                            |                                                                  |                 |                      |              |                   | l      |
| <b>_</b>                                              | Analysis Services                                                 |                                              |                                            |                                                                  |                 |                      |              | = 🗠 🔍 🤍           |        |
|                                                       | Text/CSV                                                          |                                              |                                            |                                                                  |                 |                      |              | 示 🖩 🖩 R           |        |
|                                                       | 🕒 Web                                                             |                                              | Add data to                                | o vour report                                                    |                 |                      | Py 🖻         | 📲 🖵 🖻 😨           | J.     |
|                                                       | DData feed                                                        |                                              |                                            |                                                                  |                 |                      | L 🚈          | 🗟 💿 🛇 🏷           | 1      |
|                                                       | Blank query                                                       | On                                           | ce loaded, your data w                     | vill appear in the Data p                                        | ane.            |                      |              |                   |        |
|                                                       | Power BI Template Apps 🛛                                          |                                              |                                            |                                                                  |                 |                      | Add data     | fields here       |        |
|                                                       | More                                                              |                                              | <b>—</b>                                   | r£.                                                              | Р               |                      | Drill throu  | gh                |        |
|                                                       |                                                                   | <b>~</b>                                     | sec                                        | LU                                                               | LÆ              |                      | Cross-repo   | n (10)            |        |
|                                                       |                                                                   |                                              |                                            |                                                                  |                 |                      | Keep all fil | ers 💽             |        |
|                                                       |                                                                   | Import data from Excel                       | Import data from SQL Server                | Paste data into a blank table                                    | Use sample data |                      | Add drill-t  | wough fields here |        |
|                                                       |                                                                   |                                              | Get data from a                            | another source $\rightarrow$                                     |                 |                      |              |                   |        |
|                                                       |                                                                   |                                              |                                            |                                                                  |                 |                      |              |                   |        |
|                                                       |                                                                   |                                              |                                            |                                                                  |                 |                      |              |                   |        |
|                                                       |                                                                   |                                              |                                            |                                                                  |                 |                      |              |                   |        |
|                                                       |                                                                   |                                              |                                            |                                                                  |                 |                      |              |                   |        |
|                                                       |                                                                   |                                              |                                            |                                                                  |                 |                      |              |                   |        |
|                                                       |                                                                   |                                              |                                            |                                                                  |                 |                      |              |                   |        |
|                                                       |                                                                   |                                              |                                            |                                                                  |                 |                      |              |                   |        |
|                                                       | Page 1 +                                                          |                                              |                                            |                                                                  |                 | <br>                 |              |                   |        |
| Page 1 of 1                                           |                                                                   |                                              |                                            |                                                                  |                 |                      |              | + 113%            |        |

4. Paste the URL you obtained in the previous step and click **OK**.

| 🗄 🤌 🖓 Untitled - Power Bl Desktop                                 |                                                                                                    | ₽ Search                                                                                                    |                      | Sign in 🐣 🗕 🗆 🗙                                                                                                    |
|-------------------------------------------------------------------|----------------------------------------------------------------------------------------------------|----------------------------------------------------------------------------------------------------|----------------------|----------------------------------------------------------------------------------------------------|
| File Home Insert Modeling View Optimiz                            | ze Help                                                                                                    |                                                                                                    |                      | 🖻 Share 🗸                                                                                                    |
| Cic to the constant painter ciceboard                             | Dataverse Recent<br>sources v<br>Dataverse Recent                                                                                                    | New Cuick<br>messure messure<br>Cuickators<br>Cuickators<br>Sanistivity<br>Share<br>Sanistivity<br>Share<br>Sanistivity<br>Share<br>Copilet |                      | _                                                                                                    |
| Auto recovery contains some recovered files that haven't been a   | opened.                                                                                                    |                                                                                                    | View recovered files | s × Visualizations » «                                                                                                    |
| O Auto recovery contains some recovered first that haven't been a | SQL Server Analy<br>Server ()<br>Inter/rocathod/engines/m<br>Database (options)<br>() Import<br>() Cantest line<br>() MDX or DAX query (option<br>Import data from Excel | rsis Services database<br>w(:telfhacks0491986d51ef4ackd5162711112b2ctCoae)<br>e0<br>from another source →                                   | Cancel               | Image: Non-State State St |
| Page 1 +                                                          |                                                                                                    |                                                                                                    |                      |                                                                                                    |

#### **Connect Excel**

1. Under the Design Center user profile, click **Generate XMLA token**.

| ۸ ~         |                        | Ø Internet Sales.yml ×      @ factinternetsales.yml ×      10 Connection - Internet Sales.yml ×      @ second second secon | Account User 🙎                                                                                      |
|-------------|------------------------|----------------------------------------------------------------------------------------------------|----------------------------------------------------------------------------------------------------|
| ta          | Deployed Catalogs      |                                                                                                    | Email                                                                                               |
| 8           | Catalog All ~          | Connection Settings                                                                                                    | Sign Out                                                                                            |
| 0           | Search catalogs        | smi-models_main                                                                                                    | fo cit                                                                                              |
| ₽           | Repo AtScale Tutoriais | Cetalog smi-models.main                                                                                                    | Username<br>User Display Name                                                                       |
| 8<br>8<br>* | 🔊 siti-modelu.nein :   | CONNECTION DETAILS UDBC jbbc2/lbcalhost/engine.1111/jml-models_main MOX http://localhost/engine.1111 008C & 50L bcalhost/engine.1111                                                                                                    | Email<br>Token<br>Update                                                                            |
|             |                        | DOWNLOADS                                                                                                    | AtScele Tutorials https://github.com/AtSceletinc/ami-models.git<br>XXILA<br>Generate Token          |
|             |                        | C TPC-DS Benchmark Model                                                                                                    | This will delete your current progress. You may lose your local<br>changes.<br>Reset Local Git Data |
|             |                        | World Wide Importers                                                                                                    |                                                                                                    |

- 2. Copy the MDX connection string from the connection page in the Design Center.
- 3. In Excel, go to Data $\rightarrow$ Get Data $\rightarrow$ From Database $\rightarrow$ From Analysis Services.

| ⊟                                                                                                    | ڻ ، ر <del>ک</del> |                            |                     |                   |                         |                  |                                                     |                                          |              |                  |                        |                                                                                                    |                                                                                                    |                                                                                | Book1 - Ex                       | cel                        |              |                  |                |                                   |                          |            | - UI                   |                         | Δ                   | Petar Staykov | 65 | - ) | a  | /×   |
|----------------------------------------------------------------------------------------------------|--------------------|----------------------------|---------------------|-------------------|-------------------------|------------------|-----------------------------------------------------|------------------------------------------|--------------|------------------|------------------------|----------------------------------------------------------------------------------------------------|----------------------------------------------------------------------------------------------------|--------------------------------------------------------------------------------|----------------------------------|----------------------------|--------------|------------------|----------------|-----------------------------------|--------------------------|------------|------------------------|-------------------------|---------------------|---------------|----|-----|----|------|
| File                                                                                                    |                    | ne Inse                    | rt Page             |                   |                         | Data             | Review                                              | View He                                  | lp Logi      | in with AtSc     | ale Pow                |                                                                                                    |                                                                                                    | e what you v                                                                   |                                  |                            |              |                  |                |                                   |                          |            |                        |                         |                     |               |    |     |    |      |
| Get<br>Data -                                                                                                   | From<br>Text/CS    | From F<br>V Web<br>Get & C | rom Table/<br>Range | Recent<br>Sources | Existing<br>Connections | Refresh<br>All - | Queries 8<br>Properties<br>Workbool<br>eries & Conr | t Connection<br>:<br>k Links<br>nections | s 2↓ [<br>∡↓ | Sort Fil<br>Sort | ter 🖉 Advi<br>& Filter | n oply .<br>anced C                                                                                                    | Text to Fl<br>olumns F                                                                                                    | ash Remov                                                                      | ve Data<br>tes Validation<br>Dat | Consolid<br>• •<br>a Tools | ate Relation | ships Mi<br>Data | anage<br>Model | What-If F<br>Analysis ~<br>Foreca | orecast G<br>Sheet<br>st | roup Ungro | up Subtotal<br>Outline | *∃ Show D<br>*∃ Hide De | etail<br>tail<br>Fa |               |    |     |    | ^    |
| A1                                                                                                    |                    | • • •                      | × v                 | f <sub>x</sub>    |                         |                  |                                                     |                                          |              |                  |                        |                                                                                                    |                                                                                                    |                                                                                |                                  |                            |              |                  |                |                                   |                          |            |                        |                         |                     |               |    |     |    |      |
| 4                                                                                                    | A                  | в                          | с                   | D                 | E                       | F                | G                                                   | н                                        | 1            | J.               | к                      | L                                                                                                    | м                                                                                                    | N                                                                              | 0                                | P                          | Q            | R                | S              | т                                 | U                        | v          | w                      | x                       | Y                   | z             | АА | AB  | AC | -    |
| 1 2<br>3 4<br>5 6<br>7 7<br>8 9<br>9 10<br>11<br>11<br>12<br>13<br>14<br>15<br>16<br>17<br>18<br>19<br>20<br>20 |                    |                            |                     |                   |                         |                  |                                                     |                                          |              |                  |                        | ta Connectio<br>onnect to [<br>inter the info<br>1. Server nau<br>2. Log on cr<br>O Use y<br>@ Use t<br>Use t<br>Use t<br>Pass | on Wizard<br>Database 9<br>ormation re-<br>ne: http://<br>edentials<br>Vindows Au<br>ne followin<br>Name: adi<br>word: •• | Server<br>quired to con<br>localhost/eng<br>thentication<br>g User Name<br>min | nect to the d<br>gine/smla       | atabase serve              | f.           | ?                | ×              |                                   |                          |            |                        |                         |                     |               |    |     |    |      |
| 22                                                                                                    |                    |                            |                     |                   |                         |                  |                                                     |                                          |              |                  | -                      |                                                                                                    |                                                                                                    |                                                                                | Cancel                           | e Back                     | Next 5       | Fin              | irb            |                                   |                          |            |                        |                         |                     |               |    |     |    |      |
| 23                                                                                                    |                    |                            |                     |                   |                         |                  |                                                     |                                          |              |                  |                        | _                                                                                                    |                                                                                                    | _                                                                              | cancer                           | < gatk                     | Beat >       | Fin              | IST            |                                   |                          |            |                        |                         |                     |               |    |     |    |      |
| 25<br>26<br>27<br>28<br>29<br>30<br>31<br>32<br>33<br>34<br>35<br>36<br>37<br>38                                |                    |                            |                     |                   |                         |                  |                                                     |                                          |              |                  |                        |                                                                                                    |                                                                                                    |                                                                                |                                  |                            |              |                  |                |                                   |                          |            |                        |                         |                     |               |    |     |    |      |
|                                                                                                    |                    | Sheet1                     | +                   |                   |                         |                  |                                                     |                                          |              |                  |                        |                                                                                                    |                                                                                                    |                                                                                |                                  |                            |              |                  | •              |                                   |                          |            |                        |                         |                     |               |    |     |    | Þ    |
| Ready                                                                                                    | Ct Ace             | essibility: O              | iood to go          |                   |                         |                  |                                                     |                                          |              |                  |                        |                                                                                                    |                                                                                                    |                                                                                |                                  |                            |              |                  |                |                                   |                          |            |                        |                         |                     | III (II)      |    |     | +  | 100% |

| <b>8</b> 5            | · @ - =                         |                      |                           |                         |                        |                                                   |                                            |               |               |                               |                                                         |                             |                           | Book1 - E                      | cel                                                      |                                              |                                 |                     |                                   |                          |           |                        |                         | Δ               | Petar Stayko |    | - 10 | ø  | × |
|-----------------------|---------------------------------|----------------------|---------------------------|-------------------------|------------------------|---------------------------------------------------|--------------------------------------------|---------------|---------------|-------------------------------|---------------------------------------------------------|-----------------------------|---------------------------|--------------------------------|----------------------------------------------------------|----------------------------------------------|---------------------------------|---------------------|-----------------------------------|--------------------------|-----------|------------------------|-------------------------|-----------------|--------------|----|------|----|---|
| File                  |                                 | ert Page             | Layout                    |                         | Data                   | Review                                            | View He                                    | lp Log        | in with AtSca | le Pow                        | rer Pivot 🛛 🖓                                           |                             | what you w                |                                |                                                          |                                              |                                 |                     |                                   |                          |           |                        |                         |                 |              |    |      |    |   |
| Get F<br>Data ~ Tex   | rom From F<br>VCSV Web<br>Get & | From Table/<br>Range | Recent<br>fources C<br>ta | Existing<br>Connections | Refresh<br>All -<br>Qu | Queries i<br>Propertie<br>Workboo<br>reries & Cor | & Connection<br>es<br>ok Links<br>mections | 15 21 (<br>X1 | Sort Sort &   | r 😵 Cles<br>r 🏷 Rea<br>Filter | ar<br>pply<br>vanced Colu                               | t to Flash<br>mns Fill      | Remov<br>Duplicat         | ve Data<br>tes Validatio<br>Dz | Consolic<br>in ~<br>ita Tools                            | a Eq<br>late Relation                        | nships Ma<br>Data               | inage<br>Model      | What-If F<br>Analysis ~<br>Foreca | orecast G<br>Sheet<br>st | iroup Ung | oup Subtota<br>Outline | *∃ Show E<br>"∃ Hiide D | Detail<br>etail |              |    |      |    | ^ |
| AL                    |                                 | ~ ¥                  | Jx                        |                         |                        |                                                   |                                            |               |               |                               |                                                         |                             |                           |                                |                                                          |                                              |                                 |                     |                                   |                          |           |                        |                         |                 |              |    |      |    |   |
| A 1 2 3 4             | 8                               | С                    | D                         | E                       | F                      | G                                                 | Н                                          | 1             | J             | К                             | L                                                       | м                           | N                         | 0                              | P                                                        | Q                                            | R                               | S                   | Т                                 | U                        | V         | W                      | X                       | Y               | Z            | AA | AB   | AC |   |
| 5<br>6<br>7<br>8<br>9 |                                 |                      |                           |                         |                        |                                                   |                                            |               |               | Da<br>Se                      | ata Connection<br>elect Databas<br>Select the Datab     | Wizard<br>e and Tab         | i <b>le</b><br>ble/Cube w | which contai                   | ns the data yo                                           |                                              |                                 | ×                   |                                   |                          |           |                        |                         |                 |              |    |      |    |   |
| 10<br>11<br>12<br>13  |                                 |                      |                           |                         |                        |                                                   |                                            |               |               | Se<br>sr                      | lect the databas<br>nl-models_main<br>onnect to a sp    | e that conta<br>ecific cube | ins the dat<br>or table:  | ta you want:<br>v              |                                                          |                                              |                                 |                     |                                   |                          |           |                        |                         |                 |              |    |      |    |   |
| 14<br>15<br>16<br>17  |                                 |                      |                           |                         |                        |                                                   |                                            |               |               |                               | lame<br>Internet Sales<br>TPC-DS Bench<br>World Wide In | mark Model<br>nporters      |                           | Description                    | Modified<br>4/12/2024 1:<br>4/12/2024 1:<br>4/12/2024 1: | 54:43 PM<br>54:43 PM<br>54:43 PM<br>54:43 PM | reated Typ<br>CUI<br>CUI<br>CUI | e<br>BE<br>BE<br>BE |                                   |                          |           |                        |                         |                 |              |    |      |    |   |
| 18<br>19<br>20<br>21  |                                 |                      |                           |                         |                        |                                                   |                                            |               |               |                               | :                                                       |                             |                           |                                |                                                          |                                              |                                 | >                   |                                   |                          |           |                        |                         |                 |              |    |      |    |   |
| 22 23                 |                                 |                      |                           |                         |                        |                                                   |                                            |               |               |                               |                                                         |                             | (                         | Cancel                         | < <u>B</u> ack                                           | <u>N</u> ext >                               | Eini                            | sh                  |                                   |                          |           |                        |                         |                 |              |    |      |    |   |
| 24<br>25<br>26<br>27  |                                 |                      |                           |                         |                        |                                                   |                                            |               |               |                               |                                                         |                             |                           |                                |                                                          |                                              |                                 |                     |                                   |                          |           |                        |                         |                 |              |    |      |    |   |
| 28<br>29<br>30        |                                 |                      |                           |                         |                        |                                                   |                                            |               |               |                               |                                                         |                             |                           |                                |                                                          |                                              |                                 |                     |                                   |                          |           |                        |                         |                 |              |    |      |    |   |
| 31<br>32<br>33        |                                 |                      |                           |                         |                        |                                                   |                                            |               |               |                               |                                                         |                             |                           |                                |                                                          |                                              |                                 |                     |                                   |                          |           |                        |                         |                 |              |    |      |    |   |
| 34<br>35<br>36        |                                 |                      |                           |                         |                        |                                                   |                                            |               |               |                               |                                                         |                             |                           |                                |                                                          |                                              |                                 |                     |                                   |                          |           |                        |                         |                 |              |    |      |    |   |
| 37 38                 | Sheet                           | (+)                  |                           |                         |                        |                                                   |                                            |               |               |                               |                                                         |                             |                           |                                |                                                          |                                              |                                 | •                   |                                   |                          |           |                        |                         |                 |              |    |      |    |   |

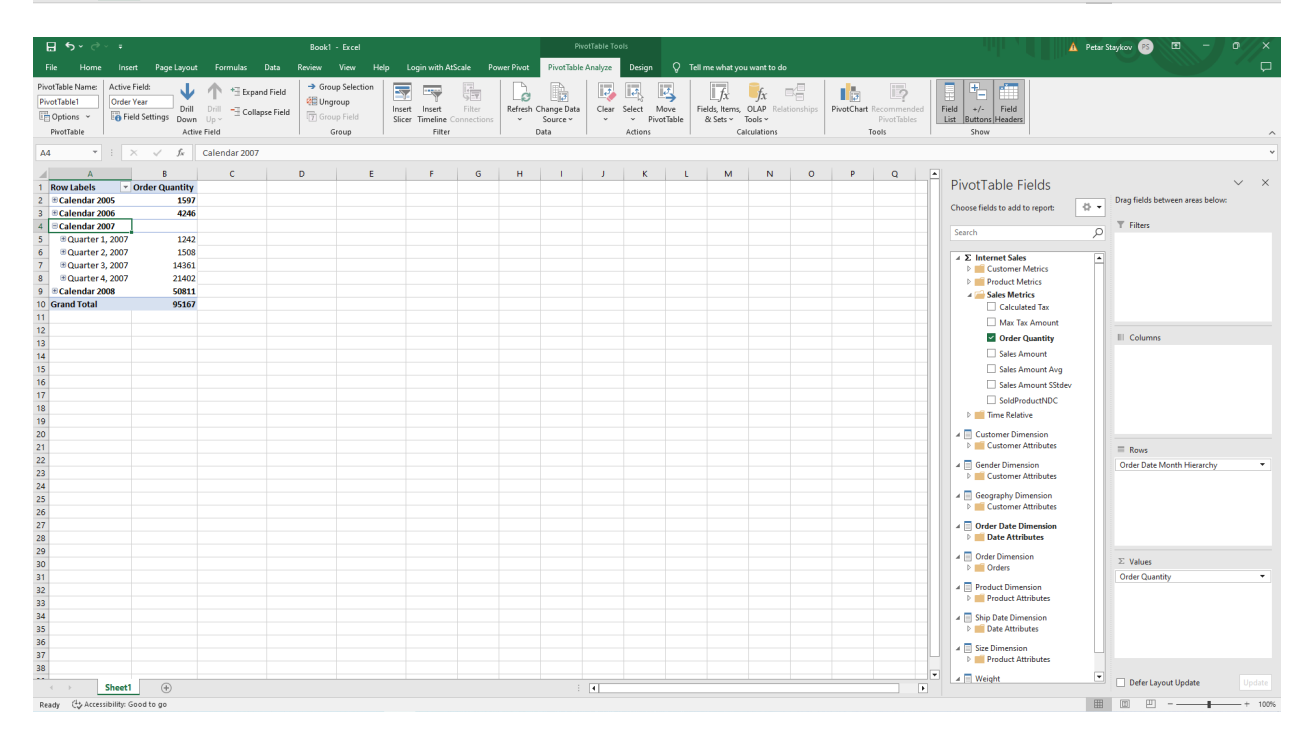

#### Create a Private Repository

#### Set up a Git Repository for AtScale's Semantic Models Library

1. In Git, click on **New Repository**.

| Required fields are marke                                                                                                    |                                                                                                    |  |
|----------------------------------------------------------------------------------------------------|----------------------------------------------------------------------------------------------------|--|
|                                                                                                    | d with an asterisk (*).                                                                                                    |  |
| Single sign-on to                                                                                                    | ee results in the AtScaleInc organization.                                                                                                    |  |
| Owner *                                                                                                    | Repository name *                                                                                                    |  |
| Choose an owner 👻                                                                                                    |                                                                                                    |  |
| Great repository names                                                                                                    | re short and memorable. Need inspiration? How about studious-engine ?                                                                                    |  |
| Description (optional)                                                                                                    |                                                                                                    |  |
|                                                                                                    |                                                                                                    |  |
|                                                                                                    |                                                                                                    |  |
| Please choose an     O                                                                                                    | owner to see the available visibility options.                                                                                                    |  |
|                                                                                                    |                                                                                                    |  |
|                                                                                                    |                                                                                                    |  |
| Initialize this repository                                                                                                    | with:                                                                                                    |  |
| Initialize this repository<br>Add a README file                                                                                                    | with:                                                                                                    |  |
| Initialize this repository Add a README file This is where you can w                                                                                                    | with:<br>ite a long description for your project. Learn more about READMEs,                                                                              |  |
| Initialize this repository Add a README file This is where you can w Add .gitignore                                                                                          | with:<br>the a long description for your project. Learn more about BEADMEs,                                                                              |  |
| Initialize this repository Add a README file This is where you can w Add .gitignore .gitignore template: None                                                                | with:<br>te a long description for your project. Learn more about BEADMEs.                                                                               |  |
| Initialize this repository Add a README file This is where you can w Add .gitignore .gitignore template: None Choose which files not to tra                                  | with:<br>te a long description for your project. Lean more about <u>BEADMEs</u> .<br>k from a list of templates. Lean more about ignoring files.         |  |
| Initialize this repository<br>Add a README file<br>This is where you can w<br>Add.gitignore<br>gitignore template: None<br>Choose which files not to tre<br>Choose a license | WHT:<br>te a long description for your project. <u>Learn more about BEADMEs</u> .<br>where a list of templates. <u>Learn more about ignoring files</u> . |  |

2. Add name and description and check the **Add a Readme file** checkbox.

| Design Center X New repository X + |                                                                                                    | – ø ×           |
|------------------------------------|----------------------------------------------------------------------------------------------------|-----------------|
| ← → C ≒ github.com/new             |                                                                                                    | 🖬 🚓 Incognito 🗄 |
|                                    |                                                                                                    |                 |
|                                    | Create a new repository A repository contains all project files, including the revision history. Already have a project repository elsewhere? Import a repository Required fields are marked with an asterisk (*).                                                                                                    |                 |
|                                    | Over * Provide the formation of the industries organization Over * Provide the formation of the industries organization Over * Provide the formation of the industries of the industries of the |                 |
|                                    | Description (optional)                                                                                                    |                 |
|                                    | Sample                                                                                                    |                 |
|                                    | Public     Anyone on the interret can see this repository. You choose who can commit.     Private                                                                                                    |                 |
|                                    | You choose who can see and commit to this repository.                                                                                                    |                 |
|                                    | Initialize this repository with:<br>Add a README file<br>This is where you can write a long description for your project. Learn more about BEADMEs.                                                                                                    |                 |
|                                    | Add .glitgnore<br>_glignore templats: None *<br>Choose which files not to track from a list of templates. Learn more about lonoring files.                                                                                                    |                 |
|                                    | Choose a license                                                                                                    |                 |
|                                    | License: None 💌                                                                                                    |                 |
|                                    | A license tells others what they can and can't do with your code. <u>Learn more about licenses.</u>                                                                                                    |                 |
|                                    | Inis wii set grease as the detault oranon. Lhange the default name in your settings.                                                                                                    |                 |
|                                    | Create repository                                                                                                    |                 |

3. Copy the HTTPS URL.

## Add Your Own Repository to AtScale

1. Go to AtScale Settings: In the AtScale Design Center, click on the **Settings** dropdown by clicking on the AtScale logo icon (upper left).

|   | <b>A</b> ~        | Version C2024.1.0                              |                            |                                  | AtScale Admin User |
|---|-------------------|------------------------------------------------|----------------------------|----------------------------------|--------------------|
|   | Design C          | enter                                          |                            |                                  |                    |
|   | të Repo           | Browser                                        |                            |                                  |                    |
|   | Control (         | Center                                         |                            |                                  |                    |
| _ | 막님 Aggr           | egates                                         |                            |                                  |                    |
| _ | ⊕ Setti<br>& Secu | ngs<br>irity                                   | PLOY                       |                                  |                    |
|   | (B) Supp          | searon                                         |                            |                                  |                    |
|   | ٥°                |                                                |                            |                                  |                    |
|   | s                 | Workspace                                      | View Deployed 🗠            |                                  |                    |
|   | Ŷ                 | atscale.yml                                    | ÷ *                        |                                  |                    |
|   | Ψ                 | README.md                                      |                            |                                  |                    |
|   |                   | images                                         |                            | Please select a file or catalog! |                    |
|   |                   | C models                                       |                            |                                  |                    |
|   |                   | 🗎 tutorials                                    |                            |                                  |                    |
|   |                   | internet-sales                                 |                            |                                  |                    |
|   |                   | <ul> <li>REALINE</li> <li>Calculati</li> </ul> | ons :                      |                                  |                    |
|   |                   | ී Est                                          | imated Customer Count-O    |                                  |                    |
|   |                   | ී Est                                          | imated Customer Count-O    |                                  |                    |
|   |                   | ි Est                                          | imated Customer Count-O    |                                  |                    |
|   |                   | ਾ Est                                          | es Amount-Order Beteil44   |                                  |                    |
|   |                   | a Ave                                          | arage Last Product Unit C  |                                  |                    |
|   |                   | a cu                                           | stomer Count-Order Custo   |                                  |                    |
|   | · ·               | ിയ                                             | stomer Count-Order Custo : | ERRORS WARNING () INFO (23       |                    |

2. In the Git Repositories section, click **Add**.

| <b>A</b> . | Version C2024.1.0                   |                                                                | ĉ          |
|------------|-------------------------------------|----------------------------------------------------------------|------------|
| ری<br>ری   | Settings                            | Settings                                                       |            |
| <u>0</u> 9 | Data Warehouses<br>Git Repositories | Git Repositories Add Gir Repositories                          | sitories + |
| ©<br>&     | License<br>Engine >                 |                                                                |            |
| 8          | Integration And Services            | AtScale Tutorials https://github.com/AtScaleInc/sml-models.git |            |
|            |                                     | 1 result                                                       |            |
|            |                                     |                                                                |            |
|            |                                     |                                                                |            |
|            |                                     |                                                                |            |
|            |                                     |                                                                |            |
|            |                                     |                                                                |            |
| >          |                                     |                                                                |            |

- 3. Click **Save** and the new repo will appear in the dropdown menu in the repo browser.
- 4. Login to your Git Account.
- 5. Under your User Profile, click→ **Settings**.

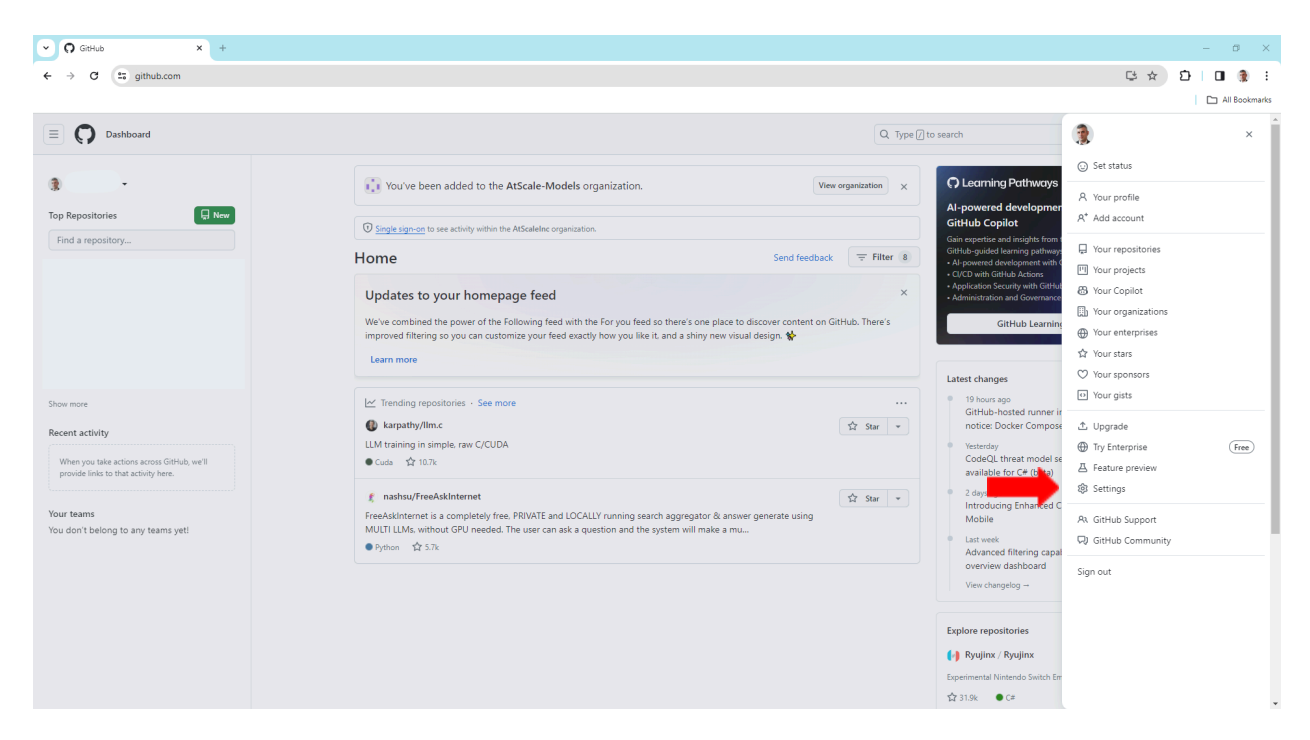

#### 6. Click Developer Settings.

|                                               | You have set your email address to private. To toggle email privacy, go to <u>email settings</u> and uncheck "Keep my<br>email address private." |
|-----------------------------------------------|----------------------------------------------------------------------------------------------------|
| Password and authentication                   | Bio                                                                                                    |
| (iii) Sessions                                | Tell us a little bit about yourself                                                                                                    |
| 2 SSH and GPG keys                            |                                                                                                    |
|                                               | Any one dimension other store and economications to field to them                                                                                |
| Chigan Lations     Company and Chigan Lations | rou can grimention other users and organizations to link to them.                                                                                |
|                                               | Pronouns                                                                                                    |
| C Modelatori                                  | Don't specify                                                                                                    |
| Code, planning, and automation                | URL                                                                                                    |
| Repositories                                  |                                                                                                    |
| Codespaces                                    | ORCID ID                                                                                                    |
| Packages                                      | ORCID provides a persistent identifier - an ORCID iD - that distinguishes you from other researchers. Learn more at                              |
| 🔀 Copilot                                     | ORCID.org.                                                                                                    |
| 🖺 Pages                                       | 3 Connect your ORCID ID                                                                                                    |
| Saved replies                                 | Social accounts                                                                                                    |
| Security                                      | Link to social profile                                                                                                    |
| Code security and analysis                    | Ø Link to social profile                                                                                                    |
|                                               |                                                                                                    |
| Integrations                                  | 2 Link to social profile                                                                                                    |
| 88 Applications                               | Company                                                                                                    |
| Scheduled reminders                           |                                                                                                    |
| Archives                                      | You can @mention your company's GitHub organization to link it.                                                                                  |
| 図 Security log                                |                                                                                                    |
| 🖾 Sponsorship log                             | Location                                                                                                    |
| C Developer settings                          |                                                                                                    |
|                                               | Display current local time                                                                                                    |
|                                               | Other users will see the time difference from their local time.                                                                                  |

7. Click Personal Access Token → Token Classic.

| 1 | 88 GitHub Apps      |                 | GitHub Apps                                                                                              | New GitHub App      |  |  |
|---|---------------------|-----------------|----------------------------------------------------------------------------------------------------|---------------------|--|--|
|   | A OAuth Apps        |                 | Want to build something that integrates with and extends GitHub? Register a new GitHub App to get sta    | arted developing on |  |  |
| _ | Fine-grained tokens | Beta            | the GitHub API. You can also read more about building GitHub Apps in our developer documentation.        |                     |  |  |
| _ | Tokens (classic)    |                 |                                                                                                    |                     |  |  |
|   |                     | <b>()</b> © 201 | 14 GitHub, Inc. Terms Privacy Security Status Docs Contact Manage.cookies Do not-share my personal infor | mation              |  |  |

8. Click Generate. Give it a name and check the repo rights.

| O Personal Access Tokens (Classic) × +                                                           |                                                                                                    |                                     | - c                     |
|--------------------------------------------------------------------------------------------------|----------------------------------------------------------------------------------------------------|-------------------------------------|-------------------------|
| ← → C 🛱 github.com/settings/tokens                                                               |                                                                                                    |                                     | 다 ☆ D   D               |
|                                                                                                  |                                                                                                    |                                     |                         |
| E O Settings / Developer Settings                                                                |                                                                                                    | Q Type [] to sea                    | rch >_   + • () [ħ] (Δ) |
| Some of the scopes you've selected are included in other scopes. Only the minimum set of necessa | y scopes has been saved.                                                                                                    |                                     |                         |
| 88 GitHub Apps                                                                                   | Personal access tokens (classic)                                                                                                    | ate new token • Revoke all          |                         |
| Personal access tokens                                                                           | Tokens you have generated that can be used to access the GitHub APL                                                                                                    |                                     |                         |
| Fine-grained tokens (Beta)<br>Tokens (classic)                                                   | Make sure to copy your personal access token now. You won't be able to see it again!                                                                                                    |                                     |                         |
|                                                                                                  | · (                                                                                                    | Configure SSO   Delete              |                         |
|                                                                                                  | New Docker — readpackages         Never used           ▲ This token has no expiration date.                                                                                                    | Configure SSO - Delete              |                         |
|                                                                                                  | Partner connect — repo         Last used within the last week           ▲ This token has no expiration date.                                                                                              | Configure SSO                       |                         |
|                                                                                                  | Docker — adminventerprise, adminuggg_key, adminvorg, adminvorg_hook, Last used within the last week                                                                                                    | Configure SSO 👻 Delete              |                         |
|                                                                                                  | admin:public_key, admin:repo_hoak, admin:ssh_signing_key, audit_log_codespace, copilot, deletepackages,<br>deletr_repo_gist, notifications, project, repo, user, workflow, writediscussion, writepackages |                                     |                         |
|                                                                                                  | ZLS This token has no expiration date. SML — administereterrorise administer administer administer hook. Last used within the last 2 weeks                                                                | Configure SSO - Delete              |                         |
|                                                                                                  | adminpublic, key, adminsrepo, hook, adminssh, signing, key, audit log, codespace, copilot, deletespackages,                                                                                               |                                     |                         |
|                                                                                                  | aerete_repo, project, repo, user, wontpow, writevaiscussion, writevaactuges           This token has no expiration date.                                                                                  |                                     |                         |
|                                                                                                  | Personal access tokens (classic) function like ordinary OAuth access tokens. They can be used instead of a pass<br>used to authenticate to the API over Basic Authentication.                             | sword for Git over HTTPS, or can be |                         |
|                                                                                                  |                                                                                                    |                                     |                         |
| <b>O</b> • 20                                                                                    | 24 GitHub, Inc. Terms Privacy Security Status Docs Contact Manage cookies Do not share my per                                                                                                    | rsonal information                  |                         |

- 9. At this stage, copy the token and save it somewhere else. You will need to use this token in the AtScale Design Center.
  - a. **Note:** This is the last time GitHub will show you the token. Save the token somewhere safe that you can easily access. If you forget or lose your token, go back to step 5 and repeat. There is no way to recover a token.
- 10. Enter your Git Credentials into the AtScale Design Center.
  - a. Click the Profile Icon in the upper right-hand corner of AtScale Design

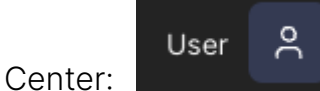

b. Fill in the Git Details. The fields Username, User Display Name, and Email are all MANDATORY, but you can put whatever you want in them. They are not validated. c. Put the token from GitHub into the Token Field.

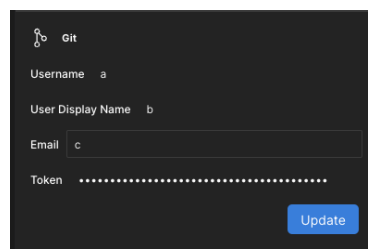

11. Upon creating your first model the atscale.yml will be generated automatically by the system.

| ▲ ~ | Version C2024.1.0       | © README.md ×<br>TEXT EDITOR | AtScale Admin User |
|-----|-------------------------|------------------------------|--------------------|
|     |                         |                              |                    |
| te  | Repo Browser            |                              |                    |
| 8   | Repo Sample             | 2 Sample<br>3                |                    |
| 6   | Branch main             |                              |                    |
| ~   | 3º DEPLOT               | J                            |                    |
| Ъ   |                         |                              |                    |
| 58  | Workspace View Deployed |                              |                    |
| ¢   | README.md               |                              |                    |
| 坣   |                         |                              |                    |
|     |                         |                              |                    |
|     |                         |                              |                    |
|     |                         |                              |                    |
|     |                         |                              |                    |
|     |                         |                              |                    |
|     |                         |                              |                    |
|     |                         |                              |                    |
|     |                         |                              |                    |
|     |                         |                              |                    |
| >   |                         | ERRORS 👌 WARNINGS INFO       |                    |